## Tutorial zur Veröffentlichung allgemeiner Artikel (z. B. Ausstellungstermine)

Veröffentlichungen auf KunstDuesseldorf setzten eine (kostenlose) Registrierung voraus.

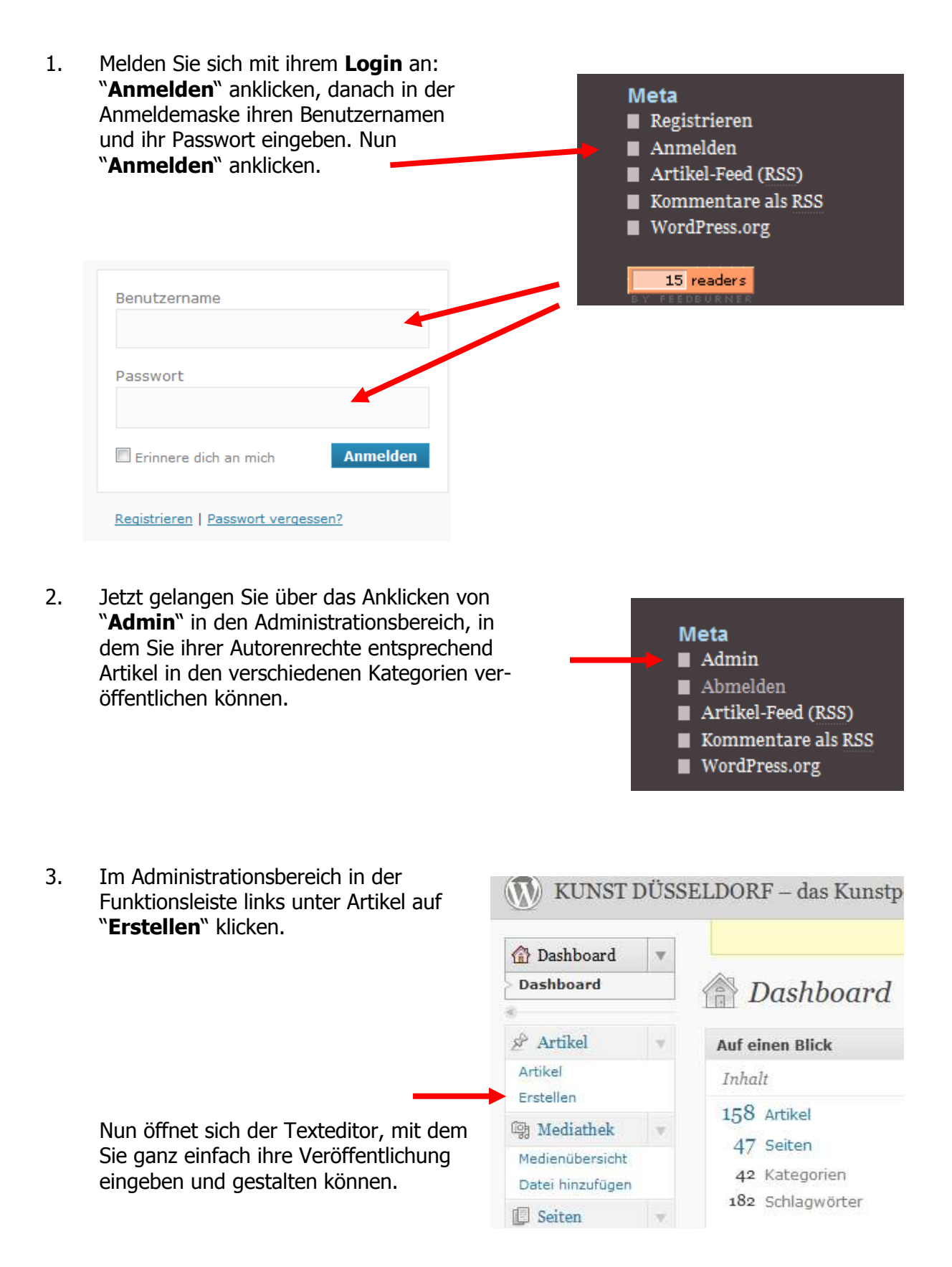

4. Geben Sie den Text für ihren Artikel in das Eingabefeld des Texteditors ein (als Anfänger empfiehlt es sich, die HTML-Ansicht zu wählen)

|                                                                                                    | 🖉 Neuen Artikel erstellen                        |
|----------------------------------------------------------------------------------------------------|--------------------------------------------------|
| <b>Titel des Artikels</b> eingeben.<br>Hierbei sollte man darauf achten,<br>bereits kurz und prägnant die we- |                                                  |
| sentlichen Informationen zu ver-                                                                              | Hochladen/Einfügen 🔳 🗐 🛱                         |
| mitteln, z. B. 20.07. Ausstellung<br>BBK "Titel"                                                              | B / ﷺ ⋮ ⋮ ः ≝ ≣ ≡ ∞ ∅ ₽ ♥ • ■ ः                  |
|                                                                                                    |                                                  |
| Nun können Sie über das Text-                                                                                 | $\rightarrow$                                    |
| feld des Editors den eigentlichen<br>Text ihrer Veröffentlichung ein-                                         |                                                  |
| geben.                                                                                                    |                                                  |
|                                                                                                    | Pfad:                                            |
| Mit den verschieden Buttons kön-                                                                              | Word count: 0                                    |
| nen Sie ihren Text nun formatie-                                                                              | Registered ShortCodes                            |
| <i>kursiv</i> . Weitere Möglichkeiten                                                                         | All Registered Short Codes                       |
| sind Durchstreichen, Aufzählung                                                                               | g, Zitat und linke, mittige bzw. rechte Ausrich- |

sind **Durchstreichen, Aufzählung, Zitat und linke, mittige bzw. rechte Ausrichtung**. Beim Überstreichen der Buttons wird als Hilfe die jeweilige Funktion über einen Infotext angezeigt. Zur Anwendung der jeweiligen Formatierung erst den betreffenden Textteil markieren, danach den entsprechenden Button anklicken.

5. Um ihre Veröffentlichung interessanter zu gestalten gibt es die Möglichkeit, ihren Text noch durch **Fotos, Videos, Audio-Dateien** oder sonstige Dateien (z. B. Anmeldeformulare) anzureichern. Dies geschieht durch folgenden Buttons oberhalb des Texteditorfeldes:

Den betreffenden Button anklicken und danach die jeweilige Datei durch Angabe/ Auswahl des Download-Verzeichnisses hochladen. Die hochgeladene Datei kann

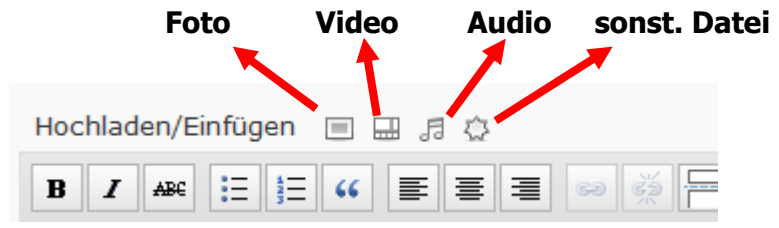

dann in den Text eingefügt werden. Nach dem Einfügen erscheint sie ganz oben zu Beginn des Texteditors und kann dann auf die gewünschte Stelle im Text (z. B. ans Ende) verschoben werden.

6. Nun sind Sie fast fertig mit ihrer Veröffentlichung. Sie müssen nur noch die **Kategorie** auswählen, unter der die Veröffentlichung stattfinden soll. Die Auswahl der Kategorie entscheidet darüber, über welchen Menüpunkt der Artikel zu erreichen ist.

Sie können ihren Artikel mit bereits angelegten, zu ihrem Artikel passenden Schlagwörtern "taggen" oder mit neuen Schlagwörtern versehen, so dass er in die verschiedenen Themengliederungen aufgenommen wird.

Nun kann der Artikel mit "**zur Revision vorlegen**" der Redaktion zur Veröffentlichung zugesendet werden. Nach Prüfung durch die Redaktion erfolgt dann die Freigabe.

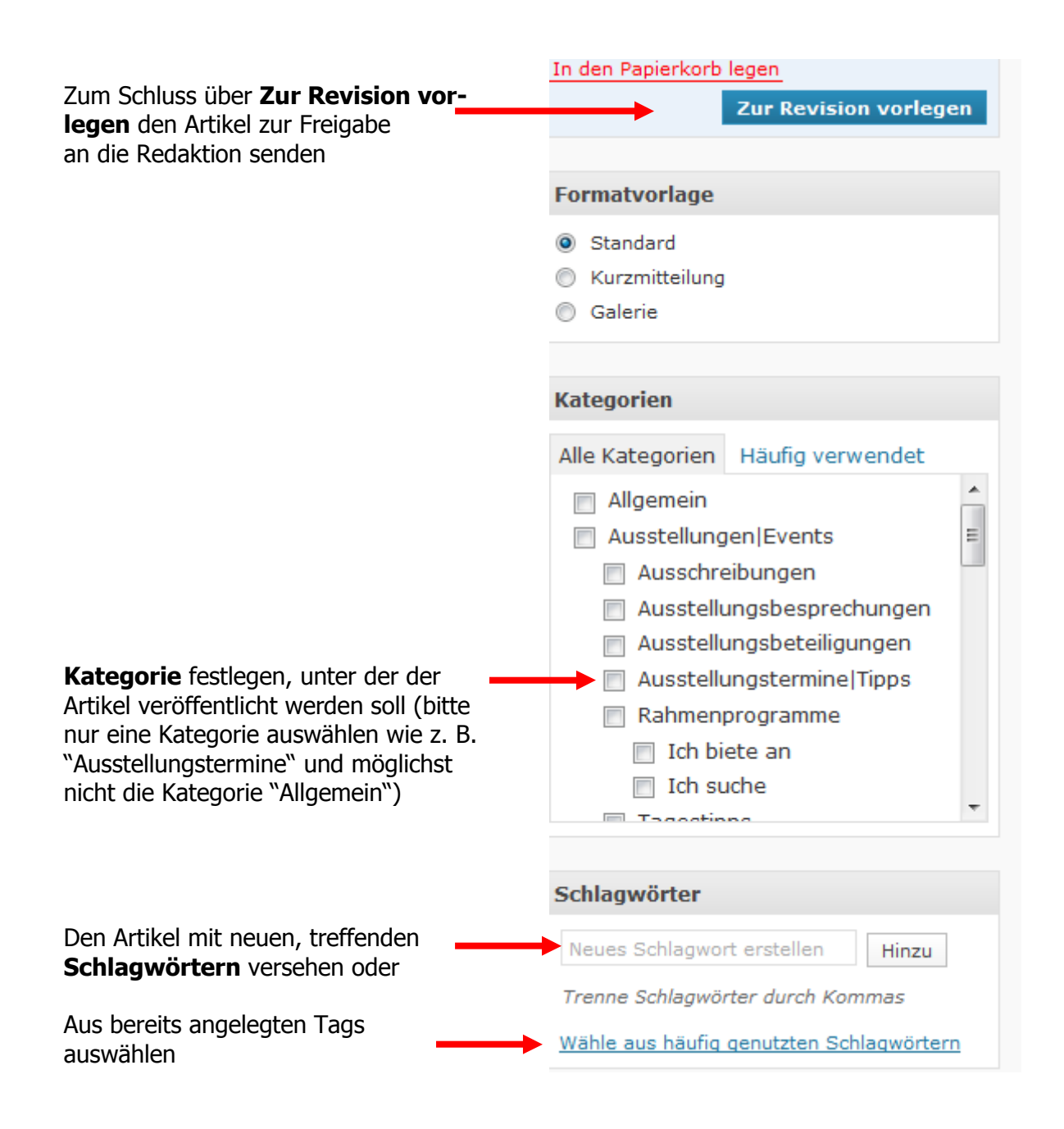

Nach Prüfung durch die Redaktion erfolgt die Veröffentlichung ihres Artikels bei KunstDuesseldorf - alles also eigentlich ganz einfach.

## Hinweis:

Für Veröffentlichungen von **Künstler-, Atelier- oder Galerieseiten** bitten wir Sie, nach dem **separaten Tutorial** hierfür vorzugehen, da in diesen Bereichen Seiten und keine Artikel angelegt werden.

Sollte es noch Fragen geben unterstützen wir Sie gerne.

## Ihre Redaktion KunstDuesseldorf